## Instrucciones para la descarga de la Instancia-Solicitud autorrellenable:

Debido a los complementos para la apertura de los archivos con extensión pdf de los distintos exploradores, hemos detectado que a veces no se pueden visualizar/rellenar correctamente.

Seleccionado el enlace de la Instancia-Solicitud aparece un mensaje de error del tipo:

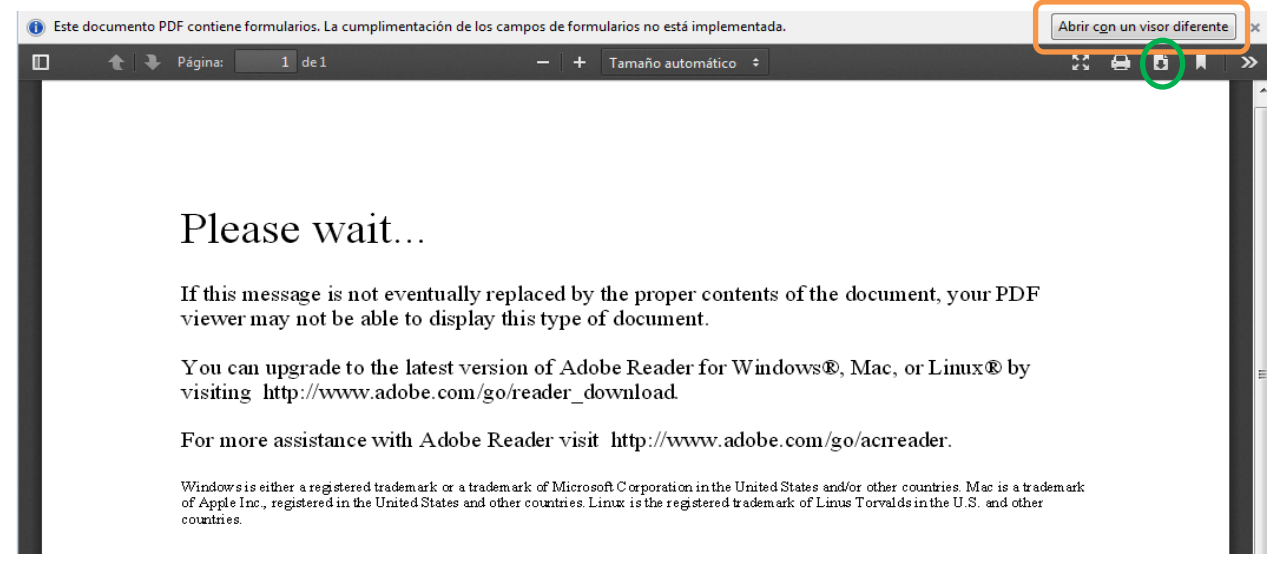

Para poder abrir el archivo, debemos hacerlo desde nuestro equipo.

Para ello, o bien seleccionamos *"abrir con un visor diferente"* (rodeado por un rectángulo naranja en la captura de pantalla anterior) o bien el icono de *"descargar"* (círculo verde).

En ambos casos se abrirá la siguiente pantalla:

| Abriendo Anexo-II-Instancia-solicitud-concurso-8-2014.pdf                                                                                                    |
|----------------------------------------------------------------------------------------------------|
| Ha elegido abrir:<br>Anexo-II-Instancia-solicitud-concurso-8-2014.pdf<br>que es: Documento Adobe Acrobat (201 KB)<br>de: http://www.uva.es<br>¿Qué debería hacer Firefox con este archivo?<br>Abrir con<br>Adobe Acrobat (predeterminada)<br>Suardar archivo<br>Hacer esto automáticamente para estos archivos a partir de ahora. |
| Aceptar Cancelar                                                                                                    |

Podemos seleccionar dos opciones:

- "Abrir con..." nos abre directamente el archivo en nuestro ordenador a través del programa "Adobe Acrobat" instalado en nuestro sistema.
- "Guardar archivo" descargamos el archivo a nuestro ordenador (normalmente a la carpeta de descargas por defecto). Desde esa ubicación podremos abrir el archivo o guardarlo en otra ubicación y rellenarlo posteriormente.

Hay que tener en cuenta que el archivo tardará más en abrirse debido a los desplegables y campos autorrellenables.

Procederemos a rellenar los campos con los datos necesarios (nombre, apellidos, grupo de plaza, etc.) según las bases de la convocatoria.

Comprobamos que está correctamente seleccionado el grupo de plazas y que los datos no contienen ninguna errata.

Damos al botón de "Imprimir" y seleccionamos el número de copias que necesitemos.

Firmamos la solicitud y presentamos la misma, junto con la documentación necesaria, en los Registros habilitados según las bases de la convocatoria.

En el caso de tener alguna otra incidencia o consulta no duden en ponerse en contacto con:

Servicio de Provisión de Efectivos de la Universidad de Valladolid. Teléfono: 983 42 30 00 Extensiones: 5223 - 3994 - 3750 Correo electrónico: <u>seccion.provision@uva.es</u>